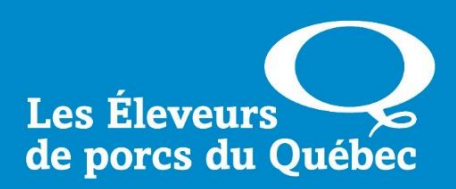

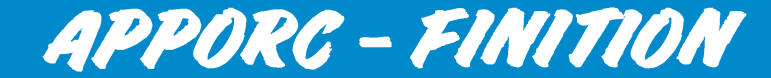

**Déclaration des porcelets** 

Services informatiques Les Éleveurs de porcs du Québec Maison de l'UPA 555, boul. Roland-Therrien, bureau 120 Longueuil (Québec) J4H 4E9

www.accesporcqc.ca

19 juin 2025

# Tables des matières

| PRÉSENTATION                                               | 4  |
|------------------------------------------------------------|----|
| CRITÈRES DE SÉLECTION                                      | 5  |
| FONCTIONNALITÉS                                            | 5  |
| Interroger                                                 | 5  |
| Résultats par page                                         | 5  |
| LES RÉSULTATS                                              | 6  |
| FONCTIONNALITÉS                                            | 6  |
| Numéro de déclaration                                      | 6  |
| Bâtiment/producteur                                        | 6  |
| Date de saisie                                             | 6  |
| Déclaration pour le mois                                   | 7  |
| Quantité totale                                            | 7  |
| Quantité abattoir provincial                               | 7  |
| Options                                                    | 7  |
| Consultation multipages                                    | 7  |
| Ajout d'une déclaration                                    | 8  |
| ÉTAPE 1 : DÉTAILS DE LA DÉCLARATION                        | 8  |
| FONCTIONNALITÉS                                            | 9  |
| Ajout/Modification d'une déclaration d'entrée de porcelets | 9  |
| Profil de sortie                                           | 9  |
| Ajout d'un détail de déclaration                           | 10 |
| Boutons de commandes                                       | 11 |
| FONCTIONNALITÉS                                            | 11 |
| Ajout d'un détail de déclaration                           | 11 |
| AJOUT DES INFORMATIONS DE TRAÇABILITÉ                      | 12 |
| FONCTIONNALITÉS                                            | 12 |
| Ajout des informations de traçabilité                      | 12 |
| Boutons de commandes                                       | 14 |
| AJOUT/MODIFICATION D'UNE DÉCLARATION D'ENTRÉE DE PORCELETS | 15 |
| Boutons de commandes                                       | 15 |
| Générer les sorties selon mon profil                       | 15 |
| Inscrire moi-même mes sorties                              | 16 |
| Boutons de commandes                                       | 16 |
| ÉTAPE 2 : SORTIES                                          | 17 |
| Boutons de commandes                                       | 17 |
| ÉTAPE 3 : REVUE DES INFORMATIONS                           | 18 |
| Boutons de commandes                                       | 19 |

| ÉTAPE 4 : SAUVEGARDE RÉUSSIE                         | 19 |
|------------------------------------------------------|----|
| CONSULTATION D'UNE DÉCLARATION                       | 20 |
| FONCTIONNALITÉS                                      | 20 |
| Consultation d'une déclaration d'entrée de porcelets | 20 |
| Profil de sortie                                     | 21 |
| Mes sorties                                          | 22 |
| Boutons de commandes                                 | 23 |
| AJOUT/MODIFICATION D'UNE DÉCLARATION                 | 23 |
| FONCTIONNALITÉS                                      | 23 |
| Modification d'une déclaration d'entrée de porcelets | 23 |
| Profil de sortie                                     | 24 |
| Boutons de commandes                                 | 25 |
| SUPPRIMER UNE DÉCLARATION                            | 26 |
| Boutons de commandes                                 |    |

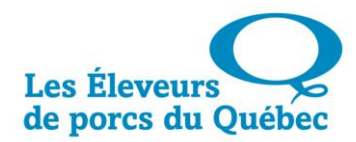

#### PRÉSENTATION

L'application « Déclarations » du menu « Apporc-Finition » permet de créer, de visualiser et de mettre à jour des déclarations d'entrées de porcelets.

Les entrées de porcelets <u>doivent être déclarées chaque mois</u> afin d'établir les prévisions de sorties de porcs, de façon hebdomadaire.

#### L'utilisateur ne peut accéder qu'aux données de son profil.

| Les Élev<br>de porcs                                | eurs<br>du Québec     | Accès producteurs<br>Declarations |                  |            |                    | Site corporatif   M | lon dossier | À propos | Contactez- | nous 19    | ) Octobre 2016 | 13:44:08 |
|-----------------------------------------------------|-----------------------|-----------------------------------|------------------|------------|--------------------|---------------------|-------------|----------|------------|------------|----------------|----------|
| Accueil                                             | Certificat            | Offre                             | Transport        | Gestdon    | Apporc - Finition  | Apporc - Mouvement  | Porc-Trait  | Gestdap  | ASRA       | GEP        | Autorisations  |          |
| Mon doss                                            | ier Autres            | Ente                              | entes particuliè | res Public | ations disponibles | Rapports BI         |             |          |            |            |                |          |
| Intro Profil Déclarations Transfert Prévision       |                       |                                   |                  |            |                    |                     |             |          |            |            |                |          |
| _                                                   |                       |                                   |                  |            |                    |                     |             |          |            |            |                |          |
| -                                                   | Critères de sélection |                                   |                  |            |                    |                     |             |          | # résul    | tats par j | page 12        |          |
| Producteur Cliquez ici pour commencer la recherche! |                       |                                   |                  |            |                    |                     |             |          |            |            |                |          |
|                                                     | Interroger            |                                   |                  |            |                    |                     |             |          |            |            |                |          |
|                                                     |                       |                                   |                  |            |                    |                     |             |          |            |            |                |          |

#### **CRITÈRES DE SÉLECTION**

Dans le champ « Producteur » se trouve la liste des différents producteurs et bâtiments auxquels chaque utilisateur a accès, selon son profil.

Sélectionner celui pour lequel vous souhaitez visualiser les déclarations, puis cliquer sur « Interroger ». Prendre note qu'il est possible d'effectuer une recherche de producteur, dans la liste déroulante.

| Intro Pro  | il Déclarations Transfert Prévision  |                         |
|------------|--------------------------------------|-------------------------|
|            |                                      | (?)                     |
| -          | Critères de sélection                | # résultats par page 12 |
| Producteur | P-98765 - FERME PORCINE TEST(BAT #1) |                         |
|            | Interroger                           |                         |
|            |                                      |                         |

FONCTIONNALITÉS

| Producteur | P-98765 - FERME PORCINE TEST(BAT #1) |
|------------|--------------------------------------|
|------------|--------------------------------------|

La liste déroulante permet de choisir parmi les différents producteurs et bâtiments auxquels l'utilisateur a accès, selon son profil.

#### INTERROGER

Interroger

Ce bouton permet d'obtenir les déclarations selon le producteur choisi.

#### **RÉSULTATS PAR PAGE**

# résultats par page 12

Ce champ permet de déterminer le nombre d'enregistrements souhaités par page.

Le maximum est de 999.

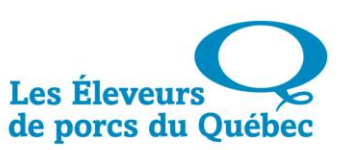

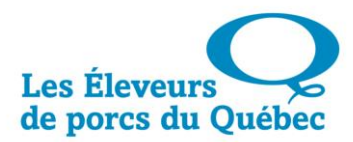

### LES RÉSULTATS

Les résultats affichés représentent la liste des déclarations effectuées par un même producteur.

| Intro                                           | Profil                | Déclarations             | Transfert                  | Prévision                  |        |                |                        |                    |                                    |          |    |
|-------------------------------------------------|-----------------------|--------------------------|----------------------------|----------------------------|--------|----------------|------------------------|--------------------|------------------------------------|----------|----|
|                                                 |                       |                          |                            |                            |        |                |                        |                    |                                    |          | ?  |
| -                                               |                       |                          | # r                        | ésultats par pa            | ge 12  |                |                        |                    |                                    |          |    |
| Producteur P-98765 - FERME PORCINE TEST(BAT #1) |                       |                          |                            |                            |        |                |                        |                    |                                    |          |    |
| Interroger                                      |                       |                          |                            |                            |        |                |                        |                    |                                    |          |    |
|                                                 |                       |                          |                            |                            |        |                |                        |                    |                                    |          |    |
| Nu<br>déc                                       | méro de<br>laration   | Bâtiment/<br>Producteur  |                            |                            |        | Date de saisie | Declaration<br>pour le | Quantité<br>totale | Quantité<br>Abattoir<br>Provincial | Option   | ns |
|                                                 |                       |                          |                            |                            |        |                |                        |                    |                                    | 0        |    |
| 201                                             | 6-30169               | B-56789-FE<br>P-98765-FE | RME PORCINE<br>RME PORCINE | TEST(BAT#1)<br>TEST(BAT#1) |        | 2016-10-18     | 2016-10                | 785                | 0                                  | <i>»</i> | ×  |
| 201                                             | <mark>6-</mark> 24615 | B-56789-FE<br>P-98765-FE | RME PORCINE<br>RME PORCINE | TEST(BAT#1)<br>TEST(BAT#1) |        | 2016-09-12     | 2016-09                | 239                | 0                                  | P 🌶      | ×  |
|                                                 | Pren                  | nier                     | Préce                      | édent                      | Page 1 | /2 Allerà      | S                      | uivant             |                                    | Dernier  |    |

### FONCTIONNALITÉS

#### **NUMÉRO DE DÉCLARATION**

2016-30169

Ce numéro est généré automatiquement à chaque nouvelle déclaration.

#### **BÂTIMENT/PRODUCTEUR**

B-56789 - FERME PORCINE TEST(BAT#1) P-98765 - FERME PORCINE TEST(BAT#1) Identification du producteur et du bâtiment concernés par la déclaration.

**DATE DE SAISIE** 

2016-10-14

Date de saisie de la déclaration.

#### **DÉCLARATION POUR LE MOIS**

|                       | 2016-10                                                                          | Mois de la déclaration                                     |
|-----------------------|----------------------------------------------------------------------------------|------------------------------------------------------------|
|                       | 2016-09                                                                          |                                                            |
|                       |                                                                                  |                                                            |
| QUAN                  | TITÉ TOTALE                                                                      |                                                            |
|                       | 785                                                                              | Quantité totale de porcelets entrés.                       |
| QUAN                  | TITÉ ABATTOIR PROVINCIAL                                                         |                                                            |
|                       | 0                                                                                | Quantité de porcelets dirigés vers un abattoir provincial. |
| Ορτιο                 | DNS                                                                              |                                                            |
| 0                     | Ajouter une nouvelle déclaration.                                                |                                                            |
| P                     | Consulter une déclaration déjà saisie.                                           |                                                            |
| <i></i>               | Modifier une déclaration saisie.                                                 |                                                            |
| ×                     | Supprimer une déclaration saisie.                                                |                                                            |
| <b>Cons</b><br>Lorsqu | <b>ULTATION MULTIPAGES</b><br>I'il y a beaucoup de données, les résultats sont a | affichés sur plusieurs pages :                             |
|                       | Aller à                                                                          | Accéder à la page souhaitée en saisissant le numéro        |

 Aller à la page précédente.

 Précédent

 Suivant

 Premier

 Aller à la page suivante.

 Aller à la page suivante.

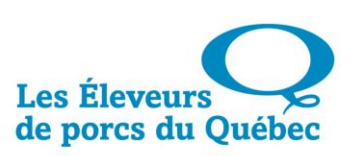

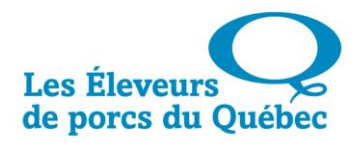

Aller à la dernière page.

#### **AJOUT D'UNE DÉCLARATION**

Dernier

Pour ajouter une déclaration, cliquer sur l'icône :

| Intro                                           | Profil              | Déclarations                 | Transfert                      | Prévision                |        |                |                        |                    |                                    |         |
|-------------------------------------------------|---------------------|------------------------------|--------------------------------|--------------------------|--------|----------------|------------------------|--------------------|------------------------------------|---------|
|                                                 |                     |                              |                                |                          |        |                |                        |                    |                                    | ?       |
| -                                               |                     |                              | ésultats par pa                | ge <mark>1</mark> 2      |        |                |                        |                    |                                    |         |
| Producteur P-98765 - FERME PORCINE TEST(BAT #1) |                     |                              |                                |                          |        |                |                        |                    |                                    |         |
| Interroger                                      |                     |                              |                                |                          |        |                |                        |                    |                                    |         |
|                                                 |                     |                              |                                |                          |        |                |                        |                    |                                    |         |
| Nur<br>déc                                      | néro de<br>laration | Båtiment/<br>Producteur      |                                |                          |        | Date de saisie | Declaration<br>pour le | Quantité<br>totale | Quantité<br>Abattoir<br>Provincial | Options |
|                                                 |                     |                              |                                |                          |        |                |                        |                    |                                    |         |
| 201                                             | 6-30169             | B-56789 - FE<br>P-98765 - FE | RME PORCINE T<br>RME PORCINE T | EST(BAT#1)<br>EST(BAT#1) |        | 2016-10-18     | 2016-10                | 785                | 0                                  | ,       |
| 201                                             | 6-24615             | B-56789 - FE<br>P-98765 - FE | RME PORCINE T<br>RME PORCINE T | EST(BAT#1)<br>EST(BAT#1) |        | 2016-09-12     | 2016-09                | 239                | 0                                  | P / 🗙   |
|                                                 |                     |                              |                                |                          | -      |                |                        |                    |                                    |         |
|                                                 | Premi               | er                           | Précéd                         | lent                     | Page 1 | /2 Allerà      | Si                     | uivant             |                                    | Dernier |

θ

### ÉTAPE 1 : DÉTAILS DE LA DÉCLARATION

La fenêtre suivante s'affichera. L'utilisateur est à **<u>l'étape 1</u>** du processus de déclaration.

| Intro Prom Déclarations Transfert Prevision                                                                                                    |          |  |  |  |  |  |  |  |  |
|----------------------------------------------------------------------------------------------------|----------|--|--|--|--|--|--|--|--|
|                                                                                                    | ?        |  |  |  |  |  |  |  |  |
| 1 2 3 4                                                                                                    |          |  |  |  |  |  |  |  |  |
| DÉTAILS DE DÉCLARATION                                                                                                    |          |  |  |  |  |  |  |  |  |
| Ajout/Modification d'une déclaration d'entrée de porcelets                                                                                                    |          |  |  |  |  |  |  |  |  |
| Producteur: P - 98765 - FERME PORCINE TEST (BAT #1) Bâtiment: B - 56789 - FERME PORCINE TEST (BAT #1)                                                                                                    |          |  |  |  |  |  |  |  |  |
| Contact: Nom du contact Téléphone: (450 ) 679 0540                                                                                                    |          |  |  |  |  |  |  |  |  |
| Profil de sortie                                                                                                    |          |  |  |  |  |  |  |  |  |
| Gain moyen quotidien (g): 950 Taux de mortalité (%): 5                                                                                                    |          |  |  |  |  |  |  |  |  |
| Poids moyen de sortie (kg): 137.0                                                                                                    |          |  |  |  |  |  |  |  |  |
| Pourcentage de distribution de la grille de sortie                                                                                                    |          |  |  |  |  |  |  |  |  |
| Sem 01         Sem 02         Sem 03         Sem 04         Sem 05         Sem 06         Sem 07         Sem 08         Sem 09         Sem 10         Sem 11         Sem                                                                                                    | 12 Total |  |  |  |  |  |  |  |  |
| 10         20         25         25         10         10         0         0         0         0         0         0         0         0         0         0         0         0         0         0         0         0         0         0         0         0         0         0         0         0         0         0         0         0         0         0         0         0         0         0         0         0         0         0         0         0         0         0         0         0         0         0         0         0         0         0         0         0         0         0         0         0         0         0         0         0         0         0         0         0         0         0         0         0         0         0         0         0         0         0         0         0         0         0         0         0         0         0         0         0         0         0         0         0         0         0         0         0         0         0         0         0         0         0         0         0         0 </td <td>100</td> | 100      |  |  |  |  |  |  |  |  |
| Date d'entrée         Quantité         Poids<br>moyen         Lieu de<br>naissance         # AQC de la maternité         Info.<br>traçabilité         Quantité abattoir                                                                                                    | Option   |  |  |  |  |  |  |  |  |
| Fédéral Provincial Hors QC                                                                                                    | Đ        |  |  |  |  |  |  |  |  |
| Total: 0 0 0 0                                                                                                    |          |  |  |  |  |  |  |  |  |
| Mortalité: 0                                                                                                    |          |  |  |  |  |  |  |  |  |
| Annuler                                                                                                    |          |  |  |  |  |  |  |  |  |

### FONCTIONNALITÉS

#### AJOUT/MODIFICATION D'UNE DÉCLARATION D'ENTRÉE DE PORCELETS

| Téléphone: (450) 679 - 0540 |  |
|-----------------------------|--|

Nom du contact ayant saisi la déclaration de porcelets. <u>Par défaut, ce nom provient de la dernière</u> <u>déclaration</u>. S'il n'y a aucun nom, il s'agit de votre première déclaration. Numéro de téléphone où joindre le contact énoncé cidessus. <u>Par défaut, ce numéro de téléphone provient</u> <u>de la dernière déclaration</u>. S'il n'y a pas de numéro de

téléphone, il s'agit de votre première déclaration.

#### **PROFIL DE SORTIE**

Les données suivantes proviennent du profil, mais peuvent être modifiées pour la déclaration en cours de saisie.

| Gain moyen quotidien (g): 900     | Gain moyen de poids quotidien, en grammes, par<br>porcelets.   |
|-----------------------------------|----------------------------------------------------------------|
| Taux de mortalité (%): 3          | Prévision du taux de mortalité de porcelets, en pourcentage.   |
| Poids moyen de sortie (kg): 117.0 | Poids moyen d'un porcelet, en kilogramme, déclaré à<br>sortie. |

|        | Pourcentage de distribution de la grille de sortie |        |        |        |        |        |        |        |        |        |        |       |
|--------|----------------------------------------------------|--------|--------|--------|--------|--------|--------|--------|--------|--------|--------|-------|
| Sem 01 | Sem 02                                             | Sem 03 | Sem 04 | Sem 05 | Sem 06 | Sem 07 | Sem 08 | Sem 09 | Sem 10 | Sem 11 | Sem 12 | Total |
| 10     | 20                                                 | 25     | 25     | 15     | 5      | 0      | 0      | 0      | 0      | 0      | 0      | 100   |

Nombre de porcelets sortis par semaine, <u>pendant douze semaines</u>, en fonction du poids moyen gagné quotidiennement et du poids moyen de sortie.

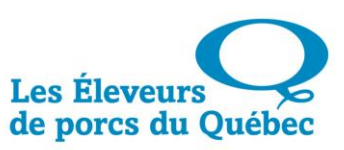

sa

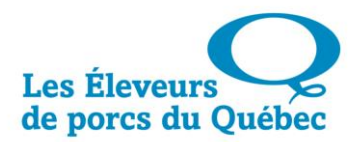

#### AJOUT D'UN DÉTAIL DE DÉCLARATION Cliquer sur l'icône suivant pour ajouter un détail de déclaration : Déclarations ? 2 3 4 Ajout/Modification d'une déclaration d'entrée de porcelets Producteur: P - 98765 - FERME PORCINE TEST (BAT #1) Bâtiment: B - 56789 - FERME PORCINE TEST (BAT #1) Téléphone: (450) 679 - 0540 Contact: Nom du contact Profil de sortie Gain moyen quotidien (g): 950 Taux de mortalité (%): 5 Poids moyen de sortie (kg): 137.0 Pourcentage de distribution de la grille de sortie Sem 01 Sem 02 Sem 03 Sem 04 Sem 05 Sem 06 Sem 07 Sem 08 Sem 09 Sem 10 Sem 11 Sem 12 Total 10 20 25 25 10 10 0 0 0 0 0 0 100 Info. traçabilit Poids Lieu de # AQC de la maternité Quantité abattoir Option Quantité Date d'entrée aissance Fédéral Provincial Hors QC 0 Total 0 0 0 0 Mortalité 0 Annuler

La fenêtre suivante s'affichera. Notez que tous les champs précédés du symbole doivent être complétés.

| Ą                                                     | jout d'un détail de déclaration                               |
|-------------------------------------------------------|---------------------------------------------------------------|
| * Date d'entrée: 2025-06-19                           |                                                               |
| * Quantité: 0                                         | * Poids moyen d'entrée (kg):                                  |
|                                                       | Type de production: Rotation                                  |
| Nbr de semaines en engraissement (vide prévu):        | #AQC de la maternité:                                         |
| Provenance des porcelets<br>Lieu de naissance: Québec | * Le lot reçu est-il en provenance d'un autre site? Ooui ONon |
| Quantité abattoir provincial: 0                       | Nombre de porcs expédiés hors Québec: 0                       |
| * = obligatoire                                       |                                                               |
|                                                       | Ajouter Annuler                                               |

### **BOUTONS DE COMMANDES**

| Ajouter         | Valider l'ajout d'un détail de déclaration. |
|-----------------|---------------------------------------------|
| Annuler         | Annuler l'ajout d'un détail de déclaration. |
| FONCTIONNALITÉS |                                             |

| AJOUT D'UN DÉTAIL DE DÉCLARATION                      |                                                                                                    |
|-------------------------------------------------------|----------------------------------------------------------------------------------------------------|
|                                                       | Date de la déclaration d'entrée des porcelets.                                                                                                    |
| * Date d'entrée: 2025-05-21                           | Sélectionner la date dans le calendrier 🛄, ou<br>en l'inscrivant directement sous le format aaaa-<br>mm-jj.                                                                                                    |
| * Quantité:                                           | Quantité de porcelets entrés lors de cette déclaration.                                                                                                    |
| * Poids moyen d'entrée (kg):                          | Poids moyen d'un porcelet, en kilogramme.<br>Si le type de porc est configuré à « Porcelets<br>sevrés / porcelets », le poids moyen aura un<br>minimum de 4 kg et un maximum de 15 kg.<br>Autrement, le minimum est de 2 kg et le<br>maximum, de 80 kg. |
| Nbr de semaines en engraissement (vide prévu): 0      | Nombre de semaines d'engraissements avant<br>vide du bâtiment.<br>Si fourni, doit être entre 15 et 30 semaines.                                                                                                    |
| Type de production: Rotation                          | Champ informatif qui changera de « Rotation » à<br>« TP / TV » si un nombre de semaines en<br>engraissement est fourni.                                                                                                    |
| Provenance des porcelets<br>Lieu de naissance: Québec | Lieu de naissance des porcelets de cette<br>déclaration. Sélectionner la province dans la liste<br>déroulante.                                                                                                    |
| * #AQC de la maternité:                               | Numéro AQC de la maternité d'où proviennent<br>les porcelets. Les maternités proposées dans la<br>liste déroulante sont celles des dernières<br>déclarations effectuées.                                                                                |

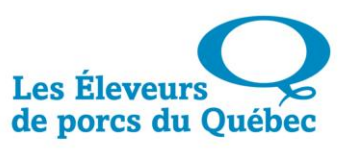

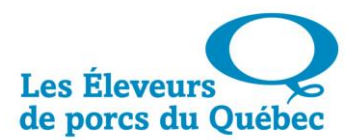

| Quantité abattoir provincial: 0                                                   | Quantité de porcelets dirigés vers un abattoir provincial.                                                   |
|-----------------------------------------------------------------------------------|----------------------------------------------------------------------------------------------------|
| Nombre de porcs expédiés hors Québec: 0                                           | Quantité de porcs expédié à l'extérieur du<br>Québec.                                                        |
| * Le lot reçu est-il en provenance d'un autre site? $\bigcirc$ Oui $\bigcirc$ Non | Indiquer si les porcelets déclarés proviennent<br>d'une autre maternité ou s'ils sont nés sur votre<br>site. |

Lorsque le lot de porcelets provient d'une autre maternité, donc que l'utilisateur a coché « OUI » à la question Le lot reçu est-il en provenance d'un autre site ?, il lui faudra également remplir les renseignements sur la traçabilité.

#### AJOUT DES INFORMATIONS DE TRAÇABILITÉ

Notez que tous les champs précédés du symbole \* doivent être complétés.

|                                                                       | Informations de traçabilité                               |
|-----------------------------------------------------------------------|-----------------------------------------------------------|
| * Date d'arrivée du lot : 2016-10-19                                  | * Heure d'arrivée du lot : 08:21                          |
| * Site de provenance :                                                |                                                           |
| Créer également la déclaration d'expédition                           |                                                           |
| Numéro du transporteur : Sélection<br>ou<br>Nom du transporteur : (() | Dbligatoire si le numéro de transporteur n'est pas connu) |
| * Numéro de plaque d'immatriculation :                                | Province d'immatriculation : QC-QUEBEC                    |
| Commentaires :                                                        |                                                           |
| * = obligatoire                                                       |                                                           |
| [                                                                     | Ajouter Annuler                                           |

### FONCTIONNALITÉS

**AJOUT DES INFORMATIONS DE TRAÇABILITÉ** 

| * Date d'arrivée du lot : 2016-10-19 |  |
|--------------------------------------|--|
|                                      |  |
|                                      |  |
| * Heure d'arrivée du lot : 08:21     |  |

Date d'arrivée des porcelets. Sélectionner la date dans le calendrier 🛄, ou en l'inscrivant directement sous le format aaaa-mm-jj.

Heure d'arrivée des porcelets, sous le format HH:MM.

| * Site de provenance :                 | Numéro du site depuis lequel le mouvement des porcelets a lieu.                                                                                                    |
|----------------------------------------|----------------------------------------------------------------------------------------------------|
| Numéro du transporteur : Sélection     | Sélectionner le numéro de référence du<br>transporteur qui a effectué la livraison des<br>porcelets dans la liste déroulante. Si ce numéro<br>n'est pas connu, sélectionner « Numéro non<br>connu », et inscrire obligatoirement le nom du<br>transporteur dans le champ suivant. |
| ou<br>Nom du transporteur :            | Le nom du transporteur est obligatoire si le<br>numéro de transporteur n'est pas connu. Les<br>noms proposés dans la liste déroulante sont ceux<br>des dernières déclarations effectuées.                                                                                         |
| * Numéro de plaque d'immatriculation : | Numéro de plaque d'immatriculation du camion<br>qui a effectué la livraison des porcelets. Les<br>numéros proposés dans la liste déroulante sont<br>ceux des dernières déclarations effectuées.                                                                                   |
| Province d'immatriculation : QC-QUEBEC | Province d'immatriculation du camion qui a<br>effectué la livraison des porcelets. Sélectionner la<br>province dans la liste déroulante.                                                                                                    |
| Commentaires :                         | Inscrire tout commentaire pertinent en rapport avec la livraison des porcelets.                                                                                                    |

<u>Au moment d'effectuer l'entrée des informations de traçabilité</u> par l'utilisateur, celui-ci aura la possibilité, **si les deux sites lui appartiennent**, de créer la déclaration inverse, en cochant la case prévue à cet effet. C'est ce que nous appelons une « double déclaration ».

|                                                                                                    | Informations de traçabilité                           |  |  |  |  |  |  |  |  |  |
|----------------------------------------------------------------------------------------------------|-------------------------------------------------------|--|--|--|--|--|--|--|--|--|
| * Date d'arrivée du lot : 2016-10-19                                                                                        | * Heure d'arrivée du lot : 08:21                      |  |  |  |  |  |  |  |  |  |
| * Site de provenance : QC012345                                                                                             |                                                       |  |  |  |  |  |  |  |  |  |
| Créer également la déclaration d'expéditio                                                                                  |                                                       |  |  |  |  |  |  |  |  |  |
| Déclaration d'expédition                                                                                                    |                                                       |  |  |  |  |  |  |  |  |  |
| Type de mouvement : expédition                                                                                              | * Site de destination : QC543210- ÉLEVAGE PORCIN TEST |  |  |  |  |  |  |  |  |  |
| Numéro du transporteur : Sélection<br>ou<br>Nom du transporteur : Obligatoire si le numéro de transporteur n'est pas connu) |                                                       |  |  |  |  |  |  |  |  |  |
| * Numéro de plaque d'immatriculation :                                                                                      | Province d'immatriculation : QC-QUEBEC                |  |  |  |  |  |  |  |  |  |
| Commentaires :                                                                                                    |                                                       |  |  |  |  |  |  |  |  |  |
| * = obligatoire                                                                                                    |                                                       |  |  |  |  |  |  |  |  |  |
|                                                                                                    | Ajouter Annuler                                       |  |  |  |  |  |  |  |  |  |

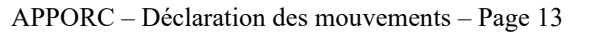

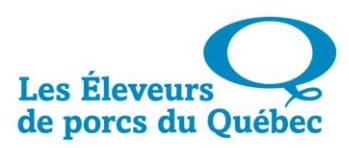

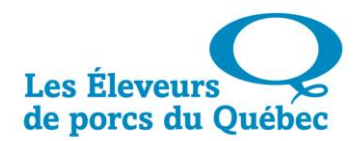

Toutefois, <u>si les porcelets proviennent d'une maternité autre que celle de l'utilisateur</u>, il sera impossible de demander la double déclaration puisque la case sera grisée et ne pourra pas être cochée :

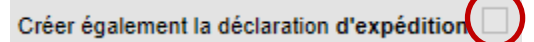

#### **BOUTONS DE COMMANDES**

Ajouter

Annuler

Après avoir renseigné les détails dans la déclaration, cliquer sur le bouton « Ajouter » pour valider la saisie.

La commande « Annuler » permet d'annuler les détails saisis et de retourner à la saisie de la déclaration.

#### AJOUT/MODIFICATION D'UNE DÉCLARATION D'ENTRÉE DE PORCELETS

La fenêtre suivante permet à l'utilisateur de générer les sorties selon son profil, d'inscrire lui-même ses sorties ou d'annuler la déclaration, en appuyant sur le bouton prévu à cet effet.

|               | Ajout/Modification d'une déclaration d'entrée de porcelets                                            |                |                      |          |              |                 |                 |                               |        |         |                |         |            |       |
|---------------|----------------------------------------------------------------------------------------------------|----------------|----------------------|----------|--------------|-----------------|-----------------|-------------------------------|--------|---------|----------------|---------|------------|-------|
| Producteur: P | Producteur: P - 98765 - FERME PORCINE TEST (BAT #1) Bâtiment: B - 56789 - FERME PORCINE TEST (BAT #1) |                |                      |          |              |                 |                 |                               |        |         |                |         |            |       |
| Contact: Nor  | Contact: Nom du contact Téléphone: (450 ) 987 - 6543                                                  |                |                      |          |              |                 |                 |                               |        |         |                |         |            |       |
|               | Profil de sortie                                                                                      |                |                      |          |              |                 |                 |                               |        |         |                |         |            |       |
| Gain moyen q  | uotidien (g):                                                                                         | 950            |                      |          |              |                 | Taux de m       | ortalité (%): 5               |        |         |                |         |            |       |
|               | Poids moyen de sortie (kg): 137.0                                                                     |                |                      |          |              |                 |                 |                               |        |         |                |         |            |       |
|               |                                                                                                    |                |                      |          | Pourcenta    | ige de distribu | ution de la gri | lle de sortie                 |        |         |                |         |            |       |
| Sem 01        | Sem 02                                                                                                | Sem 0          | 3 Ser                | n 04     | Sem 05       | Sem 06          | Sem 07          | Sem 08                        | Sem 09 | Sem     | 10 Se          | em 11   | Sem 12     | Total |
| 10            | 20                                                                                                    | 25             | 2                    | 5        | 10           | 10              | 0               | 0                             | 0      | 0       |                | D       | 0          | 100   |
| Date d'entrée | Quantité                                                                                              | Poids<br>moyen | Lieu de<br>naissance |          |              | # AQC de la r   | naternité       | aternité Info.<br>traçabilité |        |         | Quantité abatt |         | Opt        | ion   |
|               |                                                                                                    |                |                      |          |              |                 |                 |                               |        | Fédéral | Provincial     | Hors QC |            | )     |
| 2025-05-21    | 300                                                                                                   | 14.5           | QC                   | 1234     | MATERNI      | TÉ PORCINE      | TEST inc.       |                               | Non    | 245     | 30             | 25      | <i>P</i> 5 | × ×   |
| Total:        | 300                                                                                                   |                | 245 30 25            |          |              |                 |                 |                               |        |         |                |         |            |       |
| Mortalité:    | 12                                                                                                    |                |                      |          |              |                 |                 |                               |        |         |                |         |            |       |
|               |                                                                                                    |                | Générer              | les sort | ies selon mo | n profil        | Inscrire mo     | oi-même mes s                 | orties | Annul   | er             |         |            |       |

#### **BOUTONS DE COMMANDES**

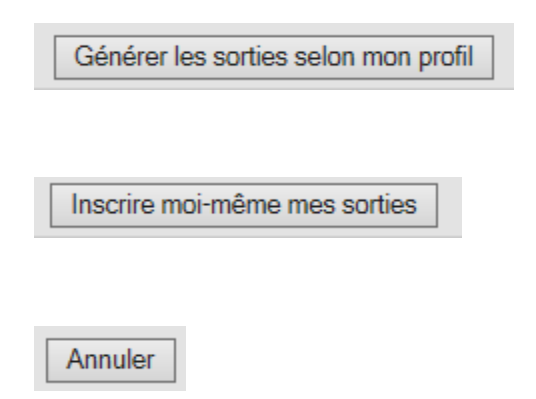

Lorsque toutes les informations de la déclaration sont conformes, appuyer sur « Générer les sorties selon mon profil » afin de valider la saisie.

Permets à l'utilisateur de saisir ses sorties manuellement.

La commande « Annuler » permet d'annuler les détails modifiés et de retourner à la liste des déclarations pour le même producteur.

#### **G**ÉNÉRER LES SORTIES SELON MON PROFIL

Si l'utilisateur est en accord avec les sorties générées automatiquement, celui-ci appuiera sur « Sauvegarder ma déclaration » afin de passer à l'étape 2.

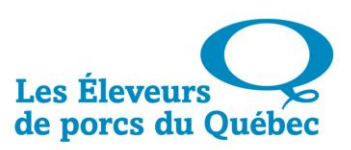

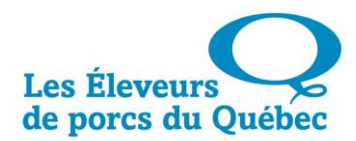

#### **INSCRIRE MOI-MÊME MES SORTIES**

Si l'utilisateur décide d'inscrire ses sorties manuellement, celui-ci devra remplir les champs « Semaine débutant le » et « Quantité », dans la fenêtre suivante :

|             |                                                        |          |                |                      | Déclaration                      | d'entrée de po                        | orcelets                                          |              |                |        |        |       |  |  |  |
|-------------|--------------------------------------------------------|----------|----------------|----------------------|----------------------------------|---------------------------------------|---------------------------------------------------|--------------|----------------|--------|--------|-------|--|--|--|
| Producteur: | P - 98765 - F                                          | ERME POR | CINE TEST (I   | BAT #1)              |                                  | Bâtimer                               | Bâtiment: B - 56789 - FERME PORCINE TEST (BAT #1) |              |                |        |        |       |  |  |  |
| Contact: No | m du contact                                           | :        |                |                      |                                  | Télépho                               | ne: (450) 987                                     | -6543        |                |        |        |       |  |  |  |
|             |                                                        |          |                |                      | Pro                              | ofil de sortie                        |                                                   |              |                |        |        |       |  |  |  |
| Gain moyen  | Gain moyen quotidien (g): 950 Taux de mortalité (%): 5 |          |                |                      |                                  |                                       |                                                   |              |                |        |        |       |  |  |  |
|             |                                                        |          |                |                      |                                  | Poids moye                            | n de sortie (kg                                   | ): 137.0     |                |        |        |       |  |  |  |
|             | Pourcentage de distribution de la grille de sortie     |          |                |                      |                                  |                                       |                                                   |              |                |        |        |       |  |  |  |
| Sem 01      | Sem 02                                                 | Sem 03   | Sem 04         | Sem 05               | Sem 06                           | Sem 07                                | Sem 08                                            | Sem 09       | Sem 10         | Sem 11 | Sem 12 | Total |  |  |  |
| 10          | 20                                                     | 25       | 25             | 10                   | 10                               | 0                                     | 0                                                 | 0            | 0              | 0      | 0      | 100   |  |  |  |
|             |                                                        |          |                |                      | M                                | les sorties                           |                                                   |              |                |        |        |       |  |  |  |
|             |                                                        | (300 pc  | orcelets décla | Q<br>rés - 30 porcel | uantité totale<br>ets pour abati | e à sortir : 233<br>toir provincial - | porcelets<br>25 expédiés h                        | ors Québec - | 12 porcs morts | 5)     |        |       |  |  |  |
| Semai       | ne débutant l                                          | e        | Quar           | ntité                |                                  | Semaine débutant le Quantité          |                                                   |              |                |        |        |       |  |  |  |
| 202         | 5-08-31                                                |          | 23             |                      |                                  |                                       |                                                   | 2025-10-12   |                | 0      |        |       |  |  |  |
| 202         | 5-09-07                                                |          | 46             |                      |                                  |                                       |                                                   | 2025-10-19   |                | 0      |        |       |  |  |  |
| 202         | 5-09-14                                                |          | 58             |                      |                                  |                                       | 2025-10-26                                        |              |                |        | 0      |       |  |  |  |
| 202         | 5-09-21                                                |          | 58             |                      |                                  |                                       | 2025-11-02                                        |              |                |        | 0      |       |  |  |  |
| 202         | 2025-09-28                                             |          |                |                      |                                  |                                       | 2025-11-09                                        |              |                |        |        |       |  |  |  |
| 2025-10-05  |                                                        |          |                |                      |                                  |                                       | 2025-11-16 0                                      |              |                |        |        |       |  |  |  |
|             |                                                        |          |                |                      |                                  |                                       |                                                   |              | Total:         |        | 233    |       |  |  |  |
|             |                                                        |          | Sauvegar       | der ma déclara       | tion                             | Retourner à                           | ma déclaration                                    | An           | nuler          |        |        |       |  |  |  |

#### **BOUTONS DE COMMANDES**

Sauvegarder ma déclaration

Retourner à ma déclaration

Annuler

Sauvegarder la déclaration et les données saisies, puis passer à l'étape 3.

Permets de retourner à la page précédente afin d'effectuer des changements à la déclaration.

La commande « Annuler » permet d'annuler les détails saisis et de retourner à la liste des déclarations pour le même producteur.

#### **ÉTAPE 2 : SORTIES**

Lorsque les sorties ont été générées et que la déclaration a été sauvegardée, l'utilisateur est amené à l'étape 2 du processus de déclaration.

Celle-ci se veut <u>un sommaire</u> détaillant les prévisions de sorties des porcs. L'utilisateur doit maintenant sauvegarder sa déclaration, retourner à sa déclaration pour y effectuer des modifications ou l'annuler, en appuyant sur le bouton prévu à cet effet.

| Intro Profil | Déclarat        | tions     | nsfert Pré      | vision               |                                  |                                     |                          |               |               |          |          |       |
|--------------|-----------------|-----------|-----------------|----------------------|----------------------------------|-------------------------------------|--------------------------|---------------|---------------|----------|----------|-------|
|              | 1<br>S DE DÉCLA | RATION    |                 | 2<br>SORTIES         |                                  |                                     | 3                        |               |               | -        | 4        | •     |
|              |                 |           |                 |                      | Déclaration (                    | d'entrée de po                      | orcelets                 |               |               |          |          |       |
| Producteur:  | P - 98765 - F   | FERME POF | CINE TEST (     | BAT #1)              |                                  | Bâtimer                             | nt: B - 56789            | - FERME PC    | RCINE TEST    | (BAT #1) |          |       |
| Contact: No  | om du contac    | t         |                 |                      |                                  | Télépho                             | one: (450) 98            | 7-6543        |               |          |          |       |
|              |                 |           |                 |                      | Pro                              | fil de sortie                       |                          |               |               |          |          |       |
| Gain moyen   | quotidien (g):  | 950       |                 |                      |                                  | Taux de mo                          | talité (%): 5            |               |               |          |          |       |
|              |                 |           |                 |                      |                                  | Poids moyen de sortie (kg): 137.0   |                          |               |               |          |          |       |
|              |                 |           |                 | Pourcenta            | ge de distribi                   | ution de la gri                     | lle de sortie            |               |               |          |          |       |
| Sem 01       | Sem 02          | Sem 03    | Sem 04          | Sem 05               | Sem 06                           | Sem 07                              | Sem 08                   | Sem 09        | Sem 10        | Sem 11   | Sem 12   | Total |
| 10           | 20              | 25        | 25              | 10                   | 10                               | 0                                   | 0                        | 0             | 0             | 0        | 0        | 100   |
|              |                 | _         |                 |                      | M                                | es sorties                          |                          |               |               |          |          | ·     |
|              |                 | (300)     | porcelets décla | Q<br>rés - 30 porcel | uantité totale<br>ets pour abati | à sortir : 233<br>toir provincial - | porcelets<br>25 expédiés | hors Québec - | 12 porcs mort | s)       |          |       |
| Semaine      | ( débutant      | t le )    | Qua             | ntité                |                                  |                                     | Sen                      | naine (débu   | itant le )    |          | Quantité |       |
| 2025-3       | 6 (2025-08-     | 31)       | 2               | 3                    |                                  |                                     | 20                       | 25-39 (2025   | 5-09-21)      |          | 58       |       |
| 2025-3       | 7 (2025-09-     | 07)       | 4               | 6                    |                                  |                                     | 20                       | 25-40 (2025   | 5-09-28)      |          | 23       |       |
| 2025-3       | 8 (2025-09-     | 14)       | 5               | 8                    |                                  |                                     | 20                       | 25-41 (2025   | 5-10-05)      |          | 25       |       |
|              |                 |           |                 |                      |                                  |                                     |                          |               | Total:        |          | 233      |       |
|              |                 |           | Sauvegar        | der ma déclara       | tion                             | Retourner à                         | ma déclaratio            | n Ar          | nuler         |          |          |       |

#### **BOUTONS DE COMMANDES**

Sauvegarder ma déclaration

Retourner à ma déclaration

Annuler

Sauvegarder la déclaration et les données saisies, puis passer à l'étape 3.

Permets de retourner à la page précédente afin d'effectuer des changements à la déclaration.

La commande « Annuler » permet d'annuler les détails saisis et de retourner à la liste des déclarations pour le même producteur.

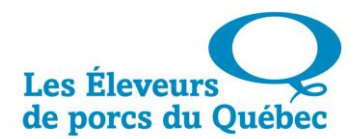

### **ÉTAPE 3 : REVUE DES INFORMATIONS**

L'utilisateur est maintenant à l'étape 3 du processus de déclaration. Dans cette fenêtre sont détaillées toutes les informations concernant la déclaration d'entrée des porcelets, le profil de sortie ainsi que les prévisions de sorties des porcs pour les six prochaines semaines.

L'utilisateur doit sauvegarder sa déclaration à nouveau, retourner à sa déclaration pour y effectuer des modifications ou l'annuler, en appuyant sur le bouton prévu à cet effet.

| Intro Profil                                                                                          | Déclarat                                               | tions Tra           | insfert Pré       | vision                |                                   |                                       |                                 |              |            |            |                       |        |       |
|----------------------------------------------------------------------------------------------------|--------------------------------------------------------|---------------------|-------------------|-----------------------|-----------------------------------|---------------------------------------|---------------------------------|--------------|------------|------------|-----------------------|--------|-------|
|                                                                                                    | 1<br>S DE DÉCLA                                        |                     |                   | 2<br>SORTIE           |                                   |                                       | 3<br>VUE DES INF                | ORMATIONS    |            |            | 4                     |        | ?     |
|                                                                                                    |                                                        |                     |                   | Consulta              | tion d'une dé                     | claration d'en                        | trée de porce                   | lets         |            |            |                       |        |       |
| Producteur: P - 98765 - FERME PORCINE TEST (BAT #1) Bâtiment: B - 56789 - FERME PORCINE TEST (BAT #1) |                                                        |                     |                   |                       |                                   |                                       |                                 |              |            |            |                       |        |       |
| Contact: Nom du contact Téléphone: (450) 987-6543                                                     |                                                        |                     |                   |                       |                                   |                                       |                                 |              |            |            |                       |        |       |
| Profil de sortie                                                                                      |                                                        |                     |                   |                       |                                   |                                       |                                 |              |            |            |                       |        |       |
| Gain moyen                                                                                            | Gain moyen quotidien (g): 950 Taux de mortalité (%): 5 |                     |                   |                       |                                   |                                       |                                 |              |            |            |                       |        |       |
|                                                                                                    |                                                        |                     |                   |                       |                                   | Poids moyer                           | n de sortie (kg)                | : 137.0      |            |            |                       |        |       |
|                                                                                                    |                                                        |                     |                   | Pourcenta             | ge de distrib                     | ution de la gril                      | lle de sortie                   |              |            |            |                       |        |       |
| Sem 01                                                                                                | Sem 02                                                 | Sem 03              | Sem 04            | Sem 05                | Sem 06                            | Sem 07                                | Sem 08                          | Sem 09       | Sem        | 10 Se      | m 11                  | Sem 12 | Total |
| 10                                                                                                    | 20                                                     | 25                  | 25                | 10                    | 10                                | 0                                     | 0                               | 0            | 0          |            | 0                     | 0      | 100   |
| Date d'entrée                                                                                         | Quantité                                               | Poids L<br>moyen na | ieu de<br>issance |                       | # AQC de la                       | maternité                             | rnité Info.<br>traçabilité Quar |              |            |            | itité abattoir Option |        |       |
|                                                                                                    |                                                        |                     |                   |                       |                                   |                                       |                                 |              | Fédéral    | Provincial | Hors QC               | QC .   |       |
| 2025-05-21                                                                                            | 300                                                    | 14.5 0              | ac 1234           | MATERNI               | TÉ PORCINE                        | TEST inc.                             |                                 | Non          | 230        | 40         | 30                    | 6      |       |
| Total:                                                                                                | 300                                                    |                     |                   |                       |                                   |                                       |                                 |              | 230        | 40         | 30                    |        |       |
| Mortalité:                                                                                            | 12                                                     |                     |                   |                       |                                   |                                       |                                 |              |            |            |                       |        |       |
|                                                                                                    |                                                        |                     |                   |                       | M                                 | les sorties                           |                                 |              |            |            |                       |        |       |
|                                                                                                    |                                                        | (300                | porcelets décla   | Q<br>Irés - 40 porcel | uantité totale<br>lets pour abati | e à sortir : 218<br>toir provincial - | porcelets<br>30 expédiés h      | ors Québec - | 12 porcs   | morts)     |                       |        |       |
| Semaine                                                                                               | ( débutant                                             | t le )              | Qua               | ntité                 |                                   |                                       | Sema                            | aine (débu   | utant le ) |            | Qu                    | antité |       |
| 2025-36                                                                                               | (2025-08-                                              | 31)                 | 2                 | 21                    |                                   |                                       | 202                             | 5-39 (2025   | 5-09-21)   |            |                       | 54     |       |
| 2025-37                                                                                               | (2025-09-                                              | 07)                 | 4                 | 13                    |                                   |                                       | 202                             | 5-40 (2025   | 5-09-28)   |            |                       | 21     |       |
| 2025-38                                                                                               | (2025-09-                                              | 14)                 | 5                 | 54                    |                                   |                                       | 202                             | 5-41 (2025   | 5-10-05)   |            |                       | 25     |       |
|                                                                                                    |                                                        |                     |                   |                       |                                   |                                       |                                 |              | Т          | otal:      |                       | 218    |       |
|                                                                                                    |                                                        |                     | S                 | auvegarder            | Retou                             | rner à ma décla                       | aration                         | Annuler      |            |            |                       |        |       |

#### **BOUTONS DE COMMANDES**

| Sauvegarder                | Dernière sauvegarde. Permets de terminer le processus de déclaration d'entrée des porcelets.                                           |
|----------------------------|----------------------------------------------------------------------------------------------------|
| Retourner à ma déclaration | Permets de retourner à la page précédente afin<br>d'effectuer des changements à la déclaration<br>(étape 1).                           |
| Annuler                    | La commande « Annuler » permet d'annuler les<br>détails saisis et de retourner à la liste des<br>déclarations pour le même producteur. |

## ÉTAPE 4 : SAUVEGARDE RÉUSSIE

Lorsque l'utilisateur aura appuyé sur « Sauvegarder », à l'étape 3, la fenêtre de confirmation suivante s'affichera :

| Intro | Profil  | Déclarations  | Transfert | Prévision |                 |          |              |   |
|-------|---------|---------------|-----------|-----------|-----------------|----------|--------------|---|
|       |         |               |           |           |                 |          |              | 2 |
|       |         | 1             |           | 2         | 3               |          | 4            |   |
|       | DÉTAILS | DE DÉCLARATIO |           | SORTIE    | REVUE DES INFOR | RMATIONS | SAUVEGARDE F |   |

La déclaration est maintenant terminée.

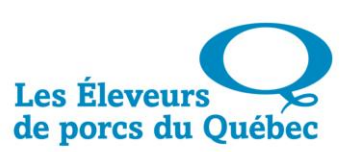

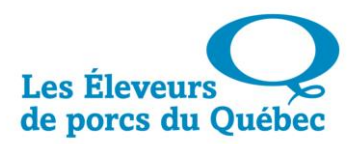

### **CONSULTATION D'UNE DÉCLARATION**

Pour consulter une déclaration, cliquer sur l'icône : même producteur.

dans la liste des déclarations pour le

| Consultation d'une déclaration d'entrée de porcelets   |                                    |                |                      |         |                   |                                           |                             |                                                   |                      |                      |            |             |                |        |        |  |
|--------------------------------------------------------|------------------------------------|----------------|----------------------|---------|-------------------|-------------------------------------------|-----------------------------|---------------------------------------------------|----------------------|----------------------|------------|-------------|----------------|--------|--------|--|
| Numéro de déc                                          | Numéro de déclaration : 2025-16241 |                |                      |         |                   |                                           |                             |                                                   |                      |                      |            |             |                |        |        |  |
| Producteur: P                                          | - 98765 - F                        | ERME F         | ORCINE T             | EST (B  | AT #1)            |                                           | Bâtii                       | Bâtiment: B - 56789 - FERME PORCINE TEST (BAT #1) |                      |                      |            |             |                |        |        |  |
| Contact: Nom                                           | du contac                          | t              |                      |         |                   |                                           | Télé                        | phone:                                            | (450) 987            | 7-6543               |            |             |                |        |        |  |
| Profil de sortie                                       |                                    |                |                      |         |                   |                                           |                             |                                                   |                      |                      |            |             |                |        |        |  |
| Gain moyen quotidien (g): 950 Taux de mortalité (%): 5 |                                    |                |                      |         |                   |                                           |                             |                                                   |                      |                      |            |             |                |        |        |  |
|                                                        |                                    |                |                      |         |                   |                                           | Poids m                     | oyen de                                           | sortie (kg)          | : 137.0              |            |             |                |        |        |  |
| Pourcentage de distribution de la grille de sortie     |                                    |                |                      |         |                   |                                           |                             |                                                   |                      |                      |            |             |                |        |        |  |
| Sem 01                                                 | Sem 02                             | Sem 0          | 3 Sem                | n 04    | Sem 05            | Sem 06                                    | Sem 0                       | 7 5                                               | Sem 08               | Sem 09               | Sem        | 10 S        | em 11          | Sem 12 | Total  |  |
| 10                                                     | 20                                 | 25             | 2                    | 5       | 10                | 10                                        | 0                           |                                                   | 0                    | 0                    | 0          |             | 0              | 0      | 100    |  |
| Date d'entrée                                          | Quantité                           | Poids<br>moyen | Lieu de<br>naissance |         |                   | # AQC de la i                             | maternité                   |                                                   |                      | Info.<br>traçabilité | Q          | uantité aba | ntité abattoir |        | Option |  |
|                                                        |                                    |                |                      |         |                   |                                           |                             |                                                   |                      |                      | Fédéral    | Provincia   | Hors QC        |        |        |  |
| 2025-05-21                                             | 300                                | 14.5           | QC                   | 1234    | MATERN            | ITÉ PORCINE                               | E TEST ind                  | D.                                                |                      | Non                  | 230        | 40          | 30 🎾           |        |        |  |
| Total:                                                 | 300                                |                |                      |         |                   |                                           |                             | 230 40 30                                         |                      |                      |            |             |                |        |        |  |
| Mortalité:                                             | 12                                 |                |                      |         |                   |                                           |                             |                                                   |                      |                      |            |             |                |        |        |  |
|                                                        |                                    |                |                      |         |                   | М                                         | les sorties                 |                                                   |                      |                      |            |             |                |        |        |  |
|                                                        |                                    | (3             | 00 porcelets         | déclaré | C<br>s - 40 porce | <b>uantité total</b> e<br>lets pour abatt | a sortir :<br>toir provinci | <b>218 por</b><br>ial - 30 e                      | celets<br>expédiés h | ors Québec -         | 12 porcs   | morts)      |                |        |        |  |
| Semaine                                                | ( débutant                         | le )           |                      | Quant   | ité               |                                           |                             |                                                   | Sema                 | aine (débu           | utant le ) |             | Qua            | antité |        |  |
| 2025-36                                                | (2025-08-3                         | 31)            |                      | 21      |                   |                                           |                             |                                                   | 202                  | 2025                 | 5-09-21)   |             |                | 54     |        |  |
| 2025-37                                                | (2025-09-(                         | 07)            | 43                   |         |                   |                                           |                             |                                                   | 2025-40 (2025-09-28) |                      |            |             |                | 21     |        |  |
| 2025-38                                                | (2025-09-                          | 14)            | 54                   |         |                   |                                           |                             | 2025-41 (2025-10-05) 25                           |                      |                      |            |             |                |        |        |  |
|                                                        | Total: 218                         |                |                      |         |                   |                                           |                             |                                                   |                      |                      |            |             |                |        |        |  |
|                                                        |                                    |                |                      |         |                   |                                           | Retourner                   | ]                                                 |                      |                      |            |             |                |        |        |  |

#### FONCTIONNALITÉS

#### **CONSULTATION D'UNE DÉCLARATION D'ENTRÉE DE PORCELETS**

Numéro de déclaration : 2016-51578

Numéro de déclaration unique à chaque déclaration.

P-98765 - FERME PORCINE TEST(BAT #1)

Identification du producteur.

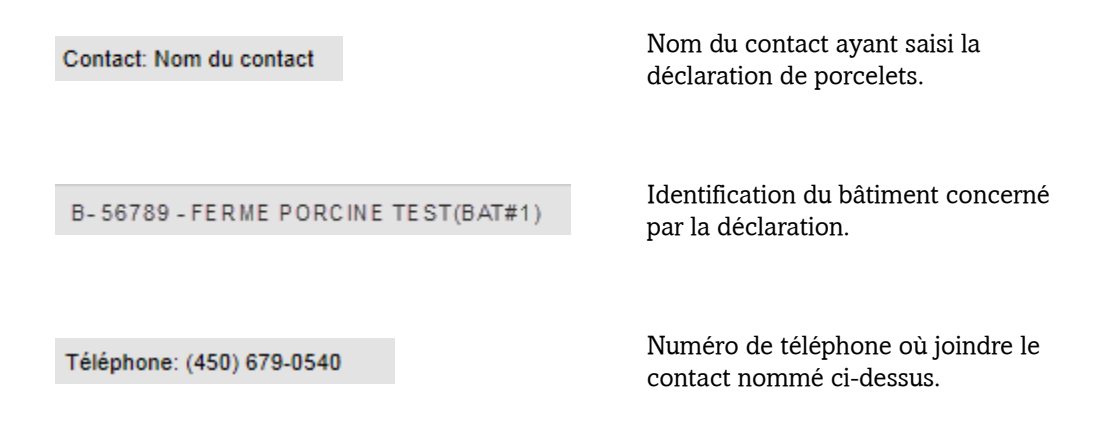

#### **PROFIL DE SORTIE**

Toutes les données suivantes proviennent du profil qui a été déterminé dans l'onglet « Profil ».

Gain moyen quotidien (g): 900

Taux de mortalité (%): 3

Gain moyen de poids quotidien, en grammes.

Taux de mortalité de porcelets, en pourcentage.

Poids moyen de sortie (kg): 117.0

Poids moyen d'un porcelet, en kilogramme.

|        | Pourcentage de distribution de la grille de sortie |        |        |        |        |        |        |        |        |        |        |       |
|--------|----------------------------------------------------|--------|--------|--------|--------|--------|--------|--------|--------|--------|--------|-------|
| Sem 01 | Sem 02                                             | Sem 03 | Sem 04 | Sem 05 | Sem 06 | Sem 07 | Sem 08 | Sem 09 | Sem 10 | Sem 11 | Sem 12 | Total |
| 10     | 20                                                 | 25     | 25     | 15     | 5      | 0      | 0      | 0      | 0      | 0      | 0      | 100   |

Nombre de porcelets sortis par semaine, pendant douze semaines, en fonction du poids moyen gagné quotidiennement et du poids moyen de sortie.

| Date d'entrée |  |  |  |  |  |
|---------------|--|--|--|--|--|
|               |  |  |  |  |  |
| 2016-10-19    |  |  |  |  |  |
| Quantité      |  |  |  |  |  |
|               |  |  |  |  |  |
| 165           |  |  |  |  |  |

Date de la déclaration d'entrée des porcelets.

Quantité de porcelets entrés lors de cette déclaration.

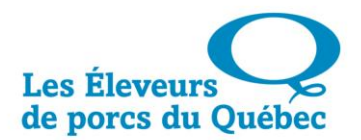

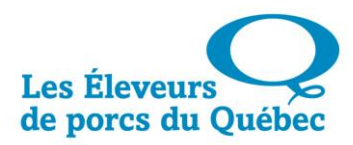

| Poids<br>moyen<br>12.0                                   | Poids moyen d'un porcelet, en<br>kilogramme.                                                                                           |
|----------------------------------------------------------|----------------------------------------------------------------------------------------------------|
| Lieu de<br>naissance<br>QC                               | Lieu de naissance des porcelets de cette déclaration.                                                                                  |
| # AQC de la maternité<br>12345- MATERNITÉ Longueuil inc. | Numéro AQC de la maternité d'où proviennent les porcelets.                                                                             |
| Info.<br>traçabilité<br>Oui                              | Permets de voir si une information sur<br>la traçabilité a été enregistrée.                                                            |
| Quantité abattoirFédéralProvincialHors QC23040302304030  | Quantité de porcelets dirigés vers un<br>abattoir fédéral, ceux dirigés vers un<br>abattoir provincial et ceux envoyés<br>hors Québec. |
| Option                                                   | Mode de visualisation permettant de<br>connaitre les informations saisies pour<br>la traçabilité.                                      |
|                                                          |                                                                                                    |

#### **Mes sorties**

|                                                                                                    | -    |
|----------------------------------------------------------------------------------------------------|------|
|                                                                                                    | por  |
|                                                                                                    | com  |
|                                                                                                    | des  |
| Quantité totale à sortir : 218 porcelets                                                                    |      |
| (300 porcelets déclarés - 40 porcelets pour abattoir provincial - 30 expédiés hors Québec - 12 porcs morts) | vers |
|                                                                                                    | prov |
|                                                                                                    | exp  |

Quantité totale de porcelets à sortir, comprenant le détail des porcelets dirigés vers un abattoir provincial, ceux expédiés hors Québec et ceux morts.

Détail des sorties de porcelets par semaine. Le total correspond à la quantité totale de porcelets à sortir.

| Semaine | ( débutant le ) | Quantité |
|---------|-----------------|----------|
| 2017-04 | (2017-01-22)    | 16       |
| 2017-05 | (2017-01-29)    | 32       |
| 2017-06 | (2017-02-05)    | 40       |
|         |                 |          |

#### **BOUTONS DE COMMANDES**

Retourner

Retour à la liste des déclarations pour le même producteur.

#### AJOUT/MODIFICATION D'UNE DÉCLARATION

Pour modifier une déclaration, cliquer sur l'icône : même producteur.

dans la liste des déclarations pour le

|                                    | Ajout/Modification d'une déclaration d'entrée de porcelets                 |                |                      |        |         |               |           |                  |                      |           |             |         |          |       |
|------------------------------------|----------------------------------------------------------------------------|----------------|----------------------|--------|---------|---------------|-----------|------------------|----------------------|-----------|-------------|---------|----------|-------|
| Numéro de déclaration : 2025-16241 |                                                                            |                |                      |        |         |               |           |                  |                      |           |             |         |          |       |
| Producteur: P                      | - 98765 - F                                                                | ERME P         | ORCINE T             | EST (E | IAT #1) |               | Bâtimer   | nt: B - 56789 -  | FERME P              | ORCINE    | TEST (BAT   | F #1)   |          |       |
| Contact: Non                       | n du contac                                                                | :t             |                      |        |         |               | Télépho   | one: (450) 9     | 87 - 6543            | ]         |             |         |          |       |
|                                    | Profil de sortie                                                           |                |                      |        |         |               |           |                  |                      |           |             |         |          |       |
| Gain moyen qu                      | iotidien (g):                                                              | 950            |                      |        |         |               | Taux de m | ortalité (%): 5  | ]                    |           |             |         |          |       |
|                                    |                                                                            |                |                      |        |         |               | Poids moy | en de sortie (kg | I): <b>1</b> 37.0    |           |             |         |          |       |
|                                    | Pourcentage de distribution de la grille de sortie Rafraîchir le profil    |                |                      |        |         |               |           |                  |                      |           |             |         |          |       |
| Sem 01                             | Sem 02                                                                     | Sem 0          | 3 Ser                | n 04   | Sem 05  | Sem 06        | Sem 07    | Sem 08           | Sem 09               | Sem 10 Se |             | em 11   | Sem 12   | Total |
| 10                                 | 20                                                                         | 25             | 2                    | 5      | 10      | 10            | 0         | 0                | 0                    | 0         |             | 0       | 0        | 100   |
| Date d'entrée                      | Quantité                                                                   | Poids<br>moyen | Lieu de<br>naissance |        |         | # AQC de la r | naternité |                  | Info.<br>traçabilité | Q         | uantité aba | ttoir   | Opti     | on    |
|                                    |                                                                            |                |                      |        |         |               |           |                  |                      | Fédéral   | Provincial  | Hors QC | G        | ,     |
| 2025-05-21                         | 300                                                                        | 14.5           | QC                   | 1234   | MATERNI | TÉ PORCINE    | TEST inc. |                  | Non                  | 230       | 40          | 30      | <i>»</i> | × ×   |
| Total:                             | 300                                                                        | 230 40 30      |                      |        |         |               |           |                  |                      |           |             |         |          |       |
| Mortalité:                         | Mortalité: 12                                                              |                |                      |        |         |               |           |                  |                      |           |             |         |          |       |
|                                    | Générer les sorties selon mon profil Inscrire moi-même mes sorties Annuler |                |                      |        |         |               |           |                  |                      |           |             |         |          |       |

2

#### FONCTIONNALITÉS

**MODIFICATION D'UNE DÉCLARATION D'ENTRÉE DE PORCELETS** 

 Numéro de déclaration : 2016-51578
 Numéro de déclaration unique à chaque déclaration.

 P- 98765 - FERME PORCINE TEST(BAT #1)
 Identification du producteur.

 Contact: Nom du contact
 Nom du contact ayant saisi la déclaration de porcelets. Par défaut, ce nom provient de la dernière déclaration.

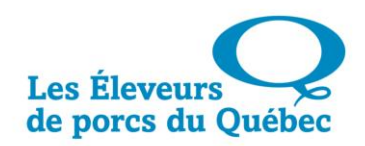

APPORC – Déclaration des mouvements – Page 23

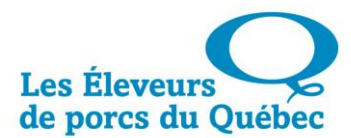

|          | B-56789-FERME PORCINE TEST(BAT#1) | Identification du bâtiment concerné<br>par la déclaration.                                                                                  |
|----------|-----------------------------------|----------------------------------------------------------------------------------------------------|
|          | Téléphone: (450) 679-0540         | Numéro de téléphone où joindre le<br>contact ci-dessus nommé. Par défaut,<br>ce numéro de téléphone provient de<br>la dernière déclaration. |
| Profil i | DE SORTIE                         |                                                                                                    |
|          | Gain moyen quotidien (g): 900     | Gain moyen de poids quotidien, en<br>grammes.                                                                                               |
|          | Taux de mortalité (%): 3          | Taux de mortalité de porcelets, en pourcentage.                                                                                             |
|          | Poids moyen de sortie (kg): 117.0 | Poids moyen d'un porcelet, en<br>kilogramme.                                                                                                |

|        | Pourcentage de distribution de la grille de sortie                                                                                                    |    |    |    |   |   |   |       |   |   |   |     |
|--------|----------------------------------------------------------------------------------------------------|----|----|----|---|---|---|-------|---|---|---|-----|
| Sem 01 | Sem 01         Sem 02         Sem 03         Sem 04         Sem 05         Sem 06         Sem 07         Sem 08         Sem 09         Sem 10         Sem 11         Sem 12         Total |    |    |    |   |   |   | Total |   |   |   |     |
| 10     | 20                                                                                                    | 25 | 25 | 15 | 5 | 0 | 0 | 0     | 0 | 0 | 0 | 100 |

Nombre de porcelets sortis par semaine, pendant douze semaines, en fonction du poids moyen gagné quotidiennement et du poids moyen de sortie.

| Date d'entrée<br>2016-10-19 | Date de la déclaration d'entrée des porcelets.          |
|-----------------------------|---------------------------------------------------------|
| Quantité<br>165             | Quantité de porcelets entrés lors de cette déclaration. |
| Poids<br>moyen<br>12.0      | Poids moyen d'un porcelet, en<br>kilogramme.            |

| Lieu<br>naissa                 | de<br>ance |         |   |  |  |  |  |  |  |  |
|--------------------------------|------------|---------|---|--|--|--|--|--|--|--|
| QC                             |            |         |   |  |  |  |  |  |  |  |
| # AQC de la maternité          |            |         |   |  |  |  |  |  |  |  |
| 12345-MATERNITÉ Longueuil inc. |            |         |   |  |  |  |  |  |  |  |
| Info.<br>traçabil              | lité       |         |   |  |  |  |  |  |  |  |
| Oui                            |            |         |   |  |  |  |  |  |  |  |
| Quantité abattoir              |            |         |   |  |  |  |  |  |  |  |
| Fédéral                        | Provincial | Hors QC |   |  |  |  |  |  |  |  |
| 230                            | 40         | 30      |   |  |  |  |  |  |  |  |
| 230                            | 40         | 30      |   |  |  |  |  |  |  |  |
| S DE                           | сомм       | ANDES   | ; |  |  |  |  |  |  |  |

Lieu de naissance des porcelets de cette déclaration.

Numéro AQC de la maternité d'où proviennent les porcelets.

Permets de voir si une information sur la traçabilité a été enregistrée.

Quantité de porcelets dirigés vers un abattoir fédéral, ceux dirigés vers un abattoir provincial et ceux envoyés hors Québec.

#### BOUTONS

Générer les sorties selon mon profil

Inscrire moi-même mes sorties

Annuler

Lorsque toutes les informations de la déclaration sont conformes, appuyer sur « Générer les sorties selon mon profil » afin de valider la saisie.

Permets à l'utilisateur de saisir ses sorties manuellement.

La commande « Annuler » permet d'annuler les détails modifiés et de retourner à la liste des déclarations pour le même producteur.

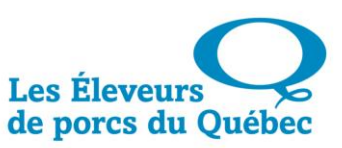

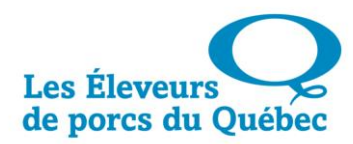

#### SUPPRIMER UNE DÉCLARATION

Pour supprimer une déclaration, cliquer sur l'icône : même producteur.

dans la liste des déclarations pour le

|                                                                                                    | Consultation d'une déclaration d'entrée de porcelets |                |                      |                                                |        |          |            |                                                   |             |        |          |                   |             |       |  |
|----------------------------------------------------------------------------------------------------|------------------------------------------------------|----------------|----------------------|------------------------------------------------|--------|----------|------------|---------------------------------------------------|-------------|--------|----------|-------------------|-------------|-------|--|
| Numéro de déclaration : 2025-16241                                                                                                    |                                                      |                |                      |                                                |        |          |            |                                                   |             |        |          |                   |             |       |  |
| Producteur: P - 98765 - FERME PORCINE TEST (BAT #1)                                                                                                    |                                                      |                |                      |                                                |        |          | Bâtimer    | Bâtiment: B - 56789 - FERME PORCINE TEST (BAT #1) |             |        |          |                   |             |       |  |
| Contact: Nom du contact                                                                                                    |                                                      |                |                      |                                                |        |          | Télépho    | Téléphone: (450) 987-6543                         |             |        |          |                   |             |       |  |
| Profil de sortie                                                                                                    |                                                      |                |                      |                                                |        |          |            |                                                   |             |        |          |                   |             |       |  |
| Gain moyen quotidien (g): 950                                                                                                    |                                                      |                |                      |                                                |        |          | Taux de mo | Taux de mortalité (%): 5                          |             |        |          |                   |             |       |  |
|                                                                                                    |                                                      |                |                      |                                                |        |          | Poids moye | Poids moyen de sortie (kg): 137.0                 |             |        |          |                   |             |       |  |
| Pourcentage de distribution de la grille de sortie                                                                                                    |                                                      |                |                      |                                                |        |          |            |                                                   |             |        |          |                   |             |       |  |
| Sem 01                                                                                                    | Sem 02                                               | Sem 0          | 3 Sem                | 04                                             | Sem 05 | Sem 06   | Sem 07     | Sem 08                                            | Sem 09      | Sem 10 |          | Sem 11            | Sem 12      | Total |  |
| 10                                                                                                    | 20                                                   | 25             | 2                    | 5                                              | 10     | 10       | 0          | 0                                                 | 0           | 0      |          | 0                 | 0           | 100   |  |
| Date d'entrée                                                                                                    | Quantité                                             | Poids<br>moyen | Lieu de<br>naissance | e #AQC de la maternité Info.<br>ce traçabilité |        |          |            |                                                   |             |        | G        | Quantité abattoir |             |       |  |
|                                                                                                    |                                                      |                |                      |                                                |        |          |            |                                                   |             |        | Fédéra   | Provinc           | ial Hors QC |       |  |
| 2025-05-21                                                                                                    | 300                                                  | 14.5           | QC                   | 1234 MATERNITÉ PORCINE TEST inc.               |        |          |            |                                                   |             |        | 230      | 40                | 30          |       |  |
| Total:                                                                                                    | 300                                                  |                |                      |                                                |        |          |            |                                                   |             |        | 230      | 40                | 30          |       |  |
| Mortalité:                                                                                                    | 12                                                   |                |                      |                                                |        |          |            |                                                   |             |        |          |                   |             |       |  |
| Mes sorties                                                                                                    |                                                      |                |                      |                                                |        |          |            |                                                   |             |        |          |                   |             |       |  |
| Quantité totale à sortir : 218 porcelets<br>(300 porcelets déclarés - 40 porcelets pour abattoir provincial - 30 expédiés hors Québec - 12 porcs morts) |                                                      |                |                      |                                                |        |          |            |                                                   |             |        |          |                   |             |       |  |
| Semaine ( débutant le )                                                                                                    |                                                      | Quantité       |                      |                                                |        |          | Sem        | aine (dét                                         | outant le ) |        | Quantité |                   |             |       |  |
| 2025-36 (2025-08-31)                                                                                                    |                                                      | 21             |                      |                                                |        | 202      | 25-39 (202 | 25-09-21)                                         |             | 54     |          |                   |             |       |  |
| 2025-37 (2025-09-07)                                                                                                    |                                                      | 43             |                      |                                                |        |          | 202        | 25-40 (202                                        | 25-09-28)   |        | 21       |                   |             |       |  |
| 2025-38 (2025-09-14)                                                                                                    |                                                      | 54             |                      |                                                |        | 202      | 25-41 (202 | 25-10-05)                                         |             | 25     |          |                   |             |       |  |
|                                                                                                    |                                                      |                |                      |                                                |        |          |            |                                                   |             | Total  | :        |                   | 218         |       |  |
|                                                                                                    |                                                      |                |                      |                                                |        | Supprime | r Ar       | nuler                                             |             |        |          |                   |             |       |  |

×

#### **BOUTONS DE COMMANDES**

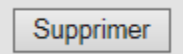

Annuler

Supprimer la déclaration. <u>\*ATTENTION\*</u> <u>Aucun retour en arrière possible</u>. La déclaration sera supprimée définitivement, sans demande de confirmation au préalable.

Annuler la suppression de la déclaration. Retour à la liste des déclarations pour le même producteur.